## **INSTRUCTIONS** POUR CRÉER UN COMPTE

. 1 50 🔳

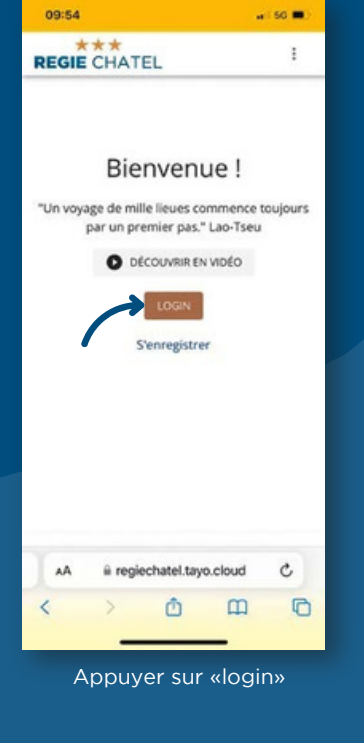

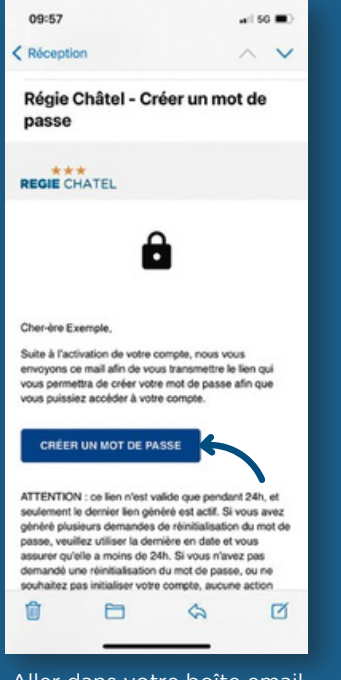

Aller dans votre boîte email, ouvrir l'email & sélectionner «créer un nouveau mot de passe»

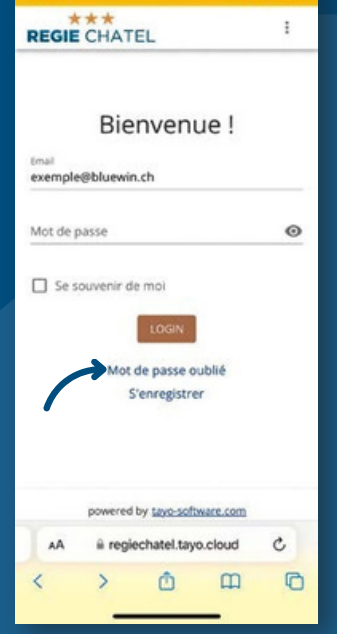

09:56

Sélectionner «mot de passe oublié»

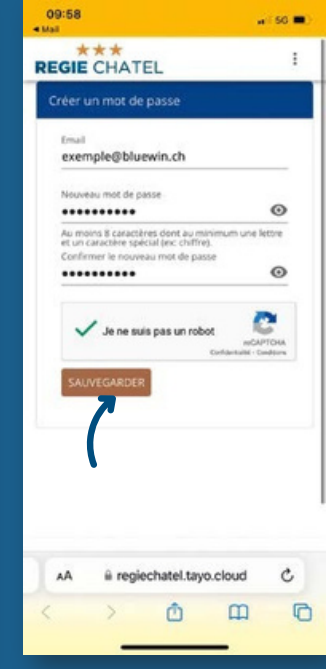

Saisir «adresse email», nouveau code/ confirmer nouveau code et appuyer sur «sauvegarder»

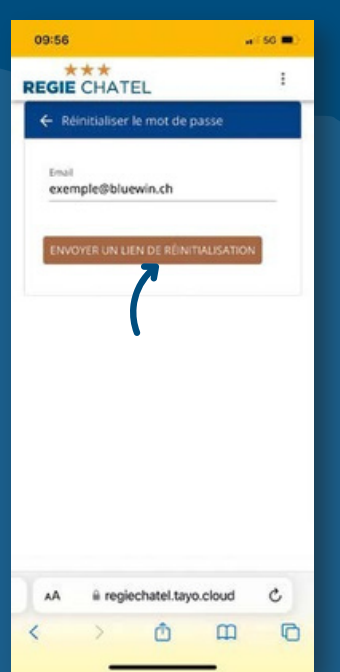

Saisir «adresse email» et appuyer sur «envoyer un lien de réinitialisation»

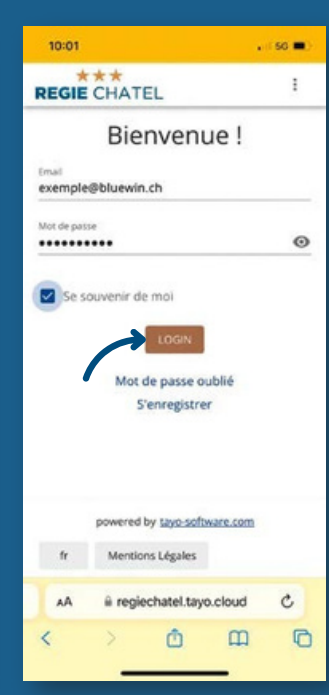

Saisir «adresse email», nouveau code et appuyer sur «login»

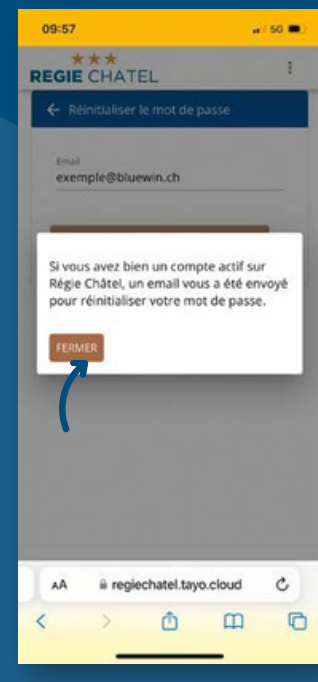

Appuyer sur «fermer»

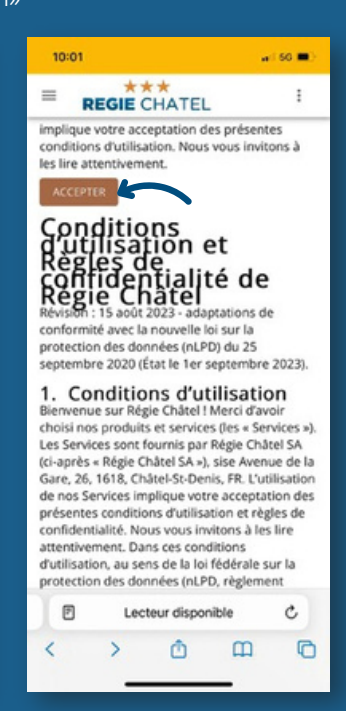

Appuyer sur «accepter»

## VOUS POUVEZ MAINTENANT ANNONCER UN PROBLÈME AU TRAVERS DE L'APPLICATION.

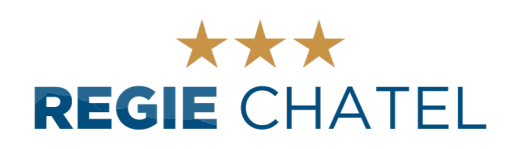